## 大学生協アプリ(公式) 生協電子マネー画面表示方法 (初回ログイン)

<20220701版>

※ページ内の画面はサンプルです。 また電子マネーの名称は大学生協毎に異なる場合があります。

## 「大学生協アプリ(公式)」に生協電子マネー機能が 追加になりました!

「大学生協アプリ(公式)/電子マネー」を使用するためには、 生協への加入が必要となります。

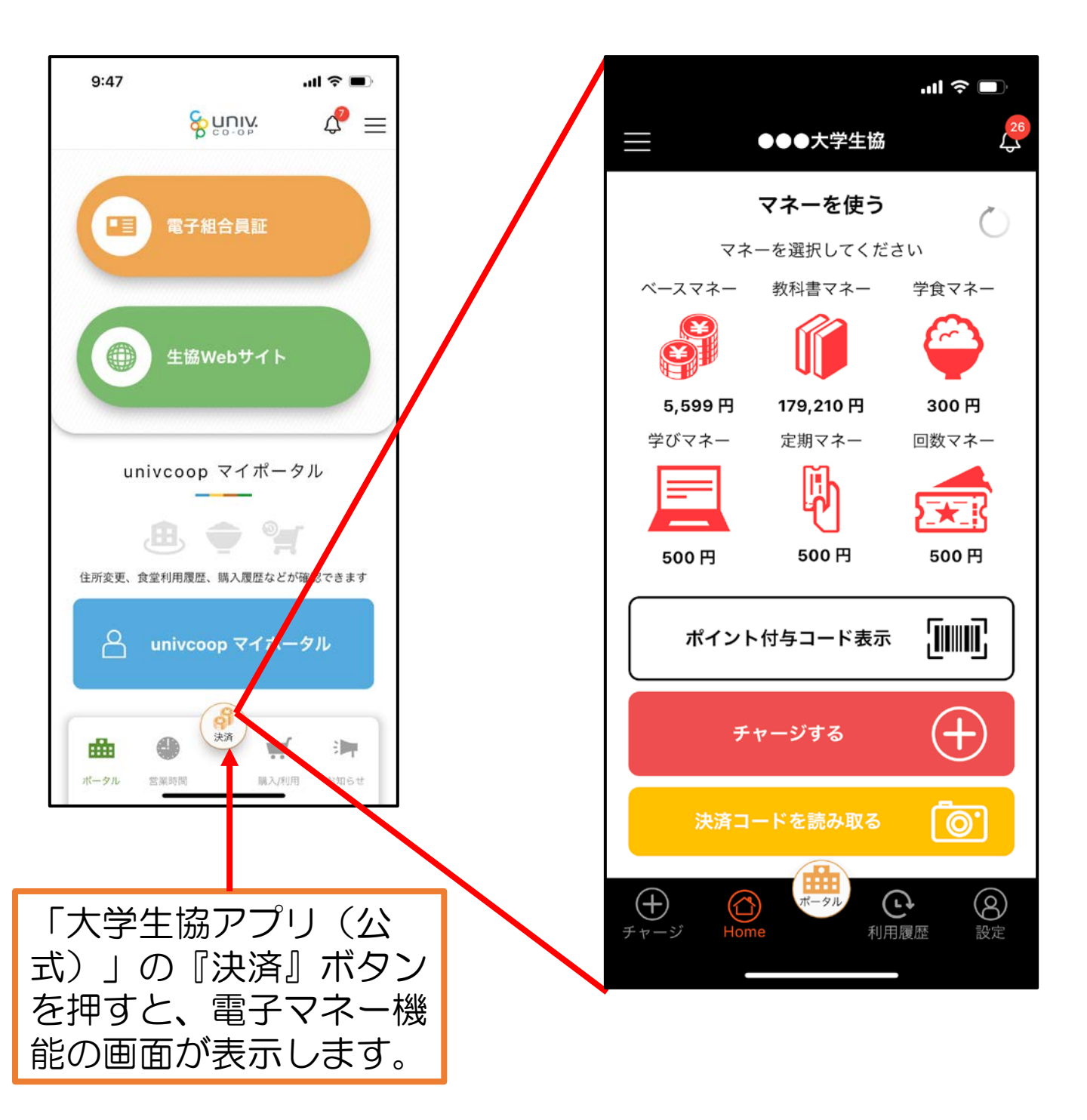

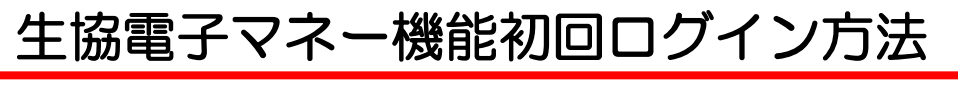

①「大学生協アプリ(公式)」を起動する。

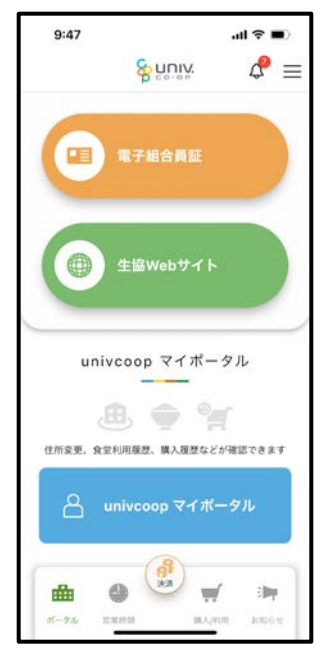

②「大学生協アプリ(公式)」の下にある「決済」ボタンを 押します。

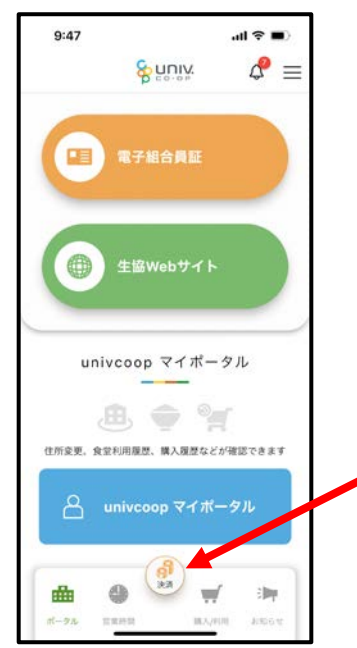

#### 生協電子マネー機能初回ログイン方法

③生協電子マネーのシステムの初回ログイン画面が表示します。 ※生協電子マネーは「pokepay」システムを利用してます。

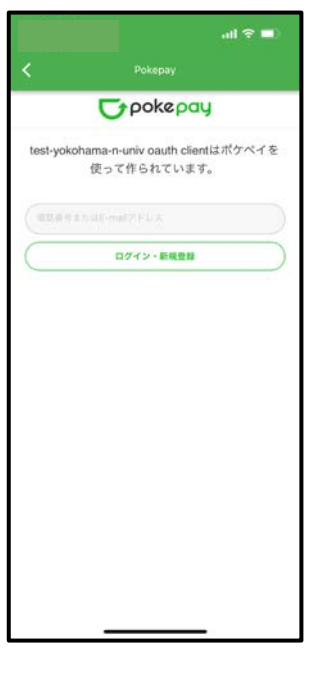

②スマホの電話番号をお持ちでSMSが受信可能な方は 「携帯電話番号」、電話番号をお持ちでない方、SMSが 受信できない方は「メールアドレス」を入力し、 「ログイン・新規登録」を押します。

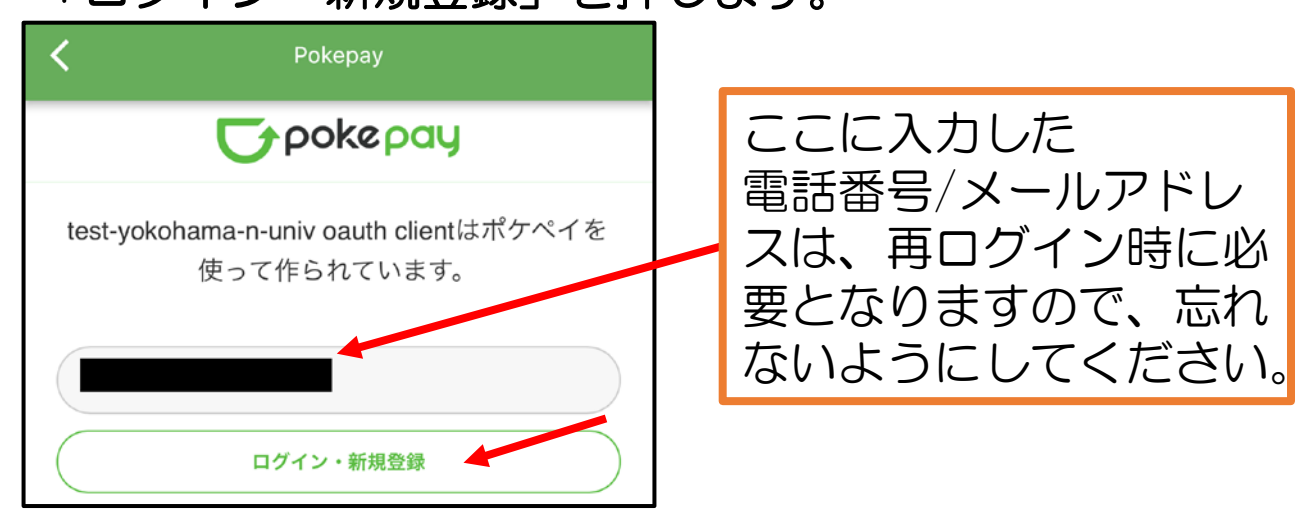

#### 生協電子マネー機能初回ログイン方法

⑤「④」で入力した電話番号/メールアドレス宛に 認証コードが送信されます。

#### ⑥受信した認証コードを入力し「ログイン」を押します。

| <       | Pokepay                                          |
|---------|--------------------------------------------------|
|         | <b>T</b> pokepay                                 |
| test-yo | okohama-n-univ oauth clientはポケペイを<br>使って作られています。 |
|         | univtest000.1@gmail.com 宛に<br>Eメールをお送りしました。      |
|         |                                                  |
|         | ロガイン                                             |
|         | 戻る                                               |

# ⑦アクセス許可が求められるので「アクセスを許可する」を押します。

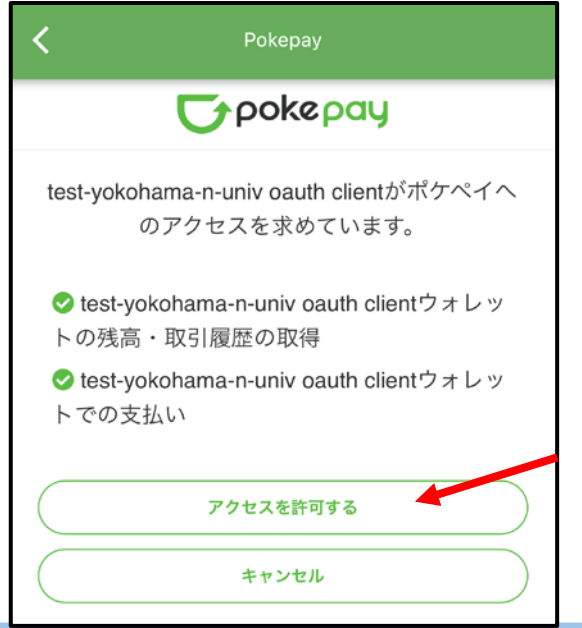

## 生協電子マネー機能初回ログイン方法

⑧電子マネー機能の「HOME」画面が表示されます。

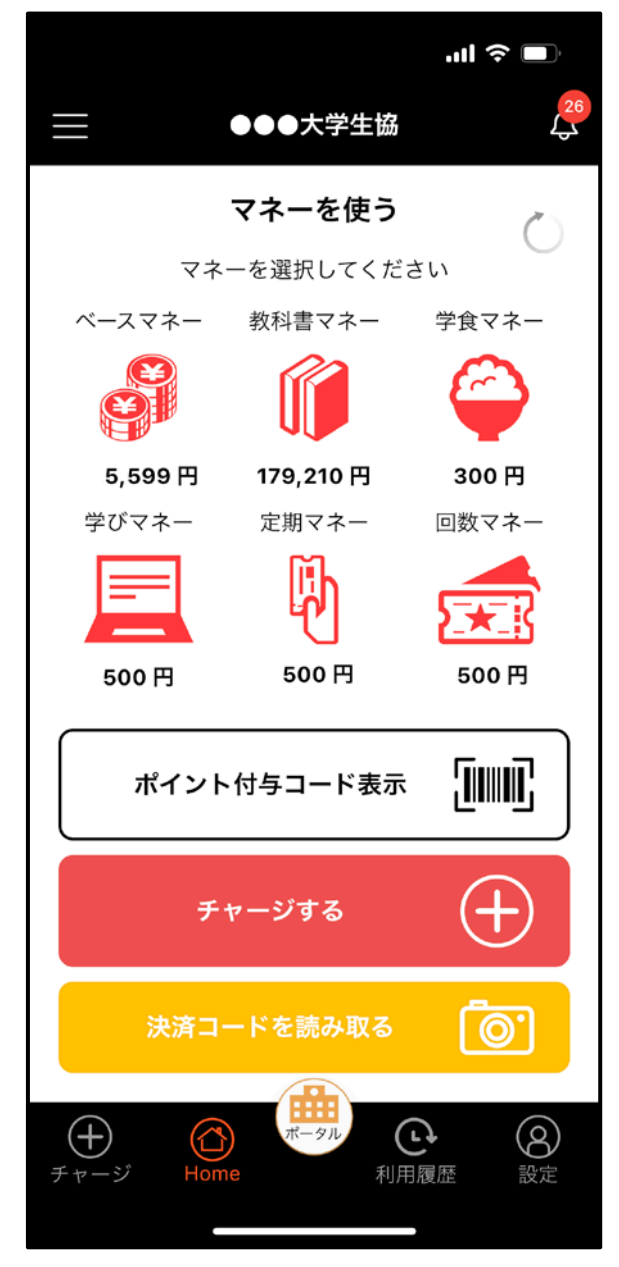

①ポイント付与コード表示 HOME画面の『ポイント付与コード表示』を押すと ポイント付与用のバーコードが表示されます。

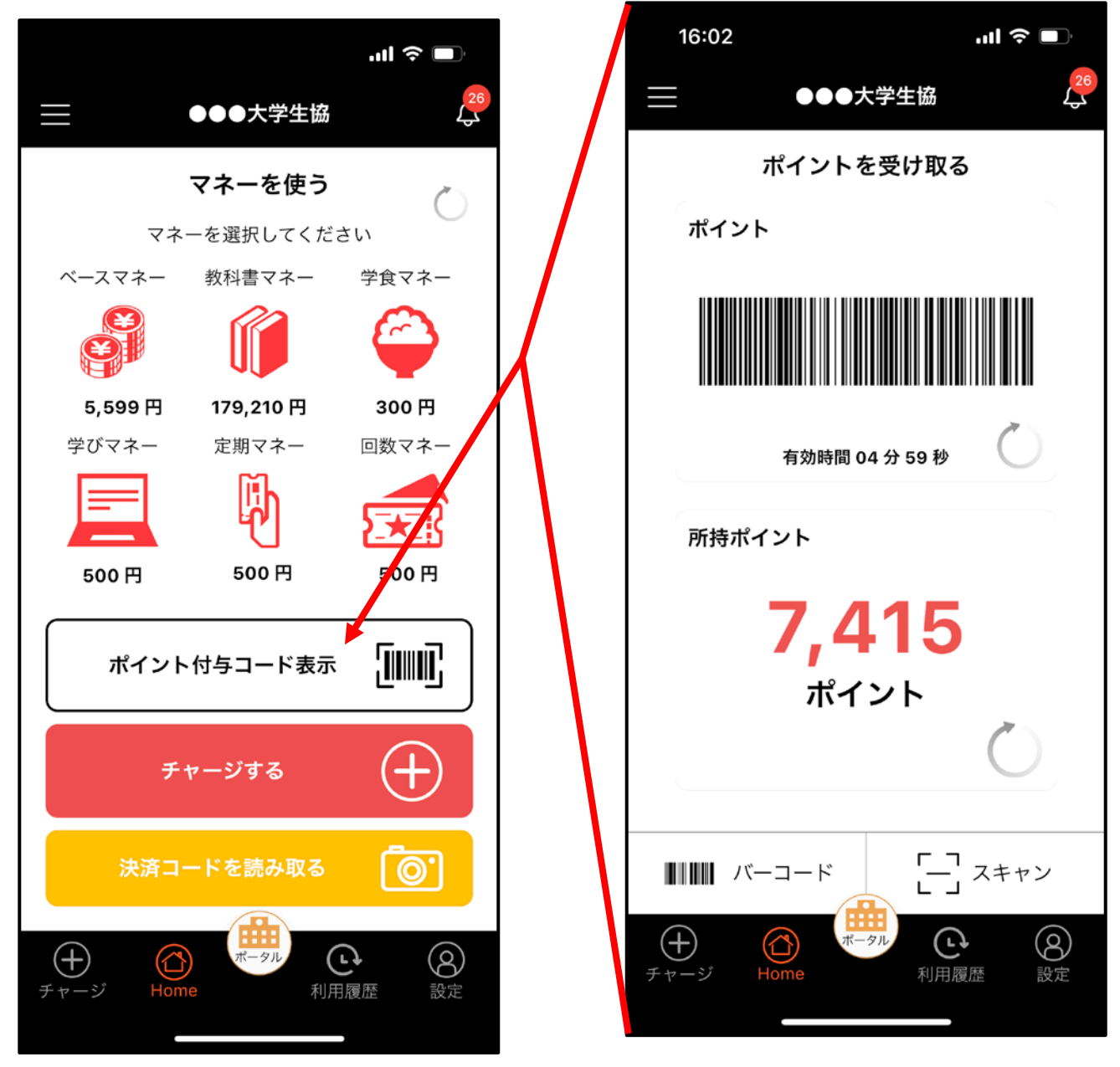

生協電子マネー以外で支払う際には、ポイント付与コード をレジへ提示してください。

②生協電子マネー支払いコード表示 HOME画面の決済をするマネーのアイコンを押すと 生協電子マネー決済用のバーコードが表示されます。

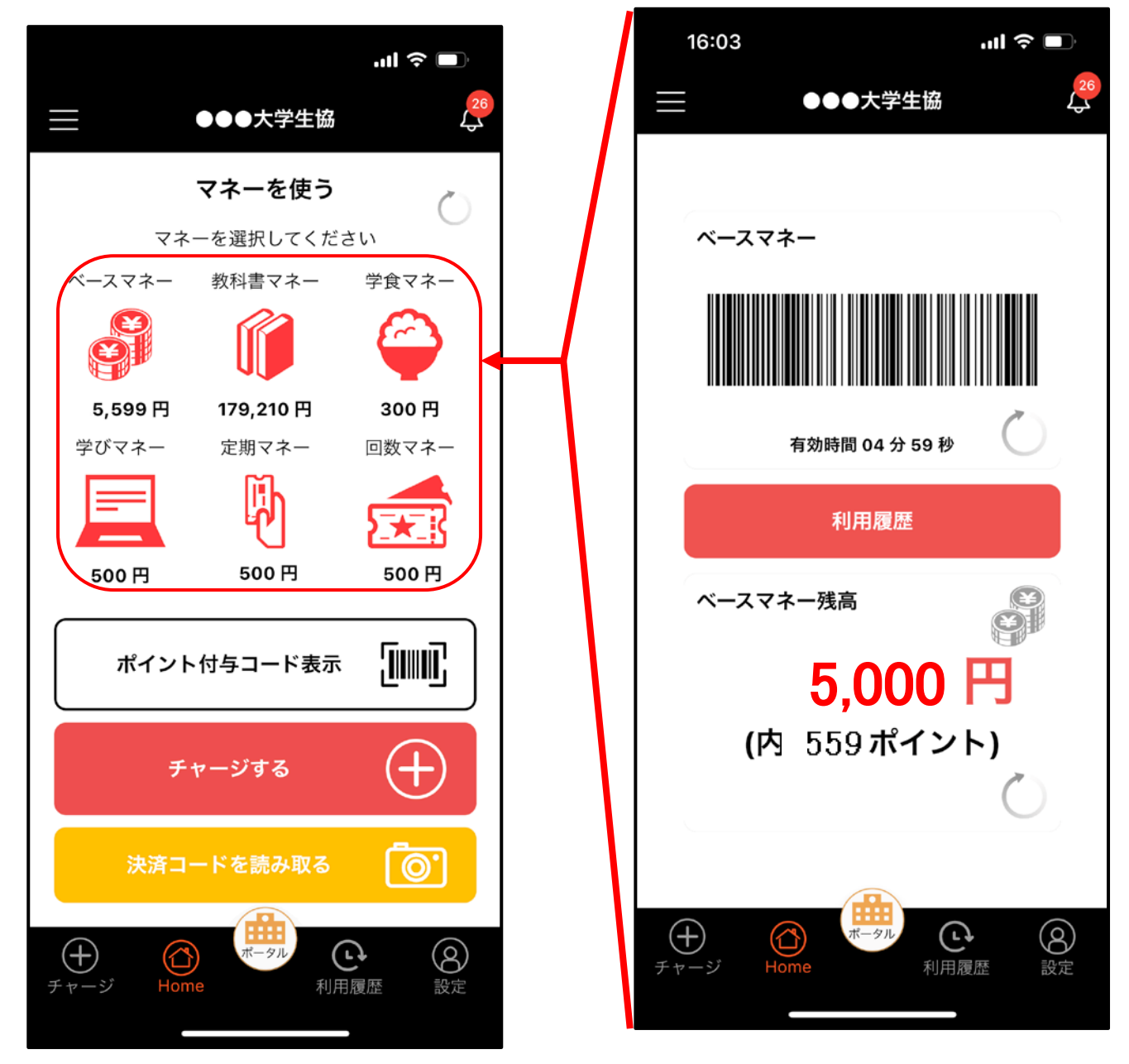

生協電子マネーの種類ごとにコードが違いますので 決済したいマネーのアイコンの押し間違いにご注意 ください。

③生協電子マネーチャージ方法 HOME画面の『チャージする』のボタンか『⊕チャージ』 を押すとチャージ方法選択画面が表示されます。

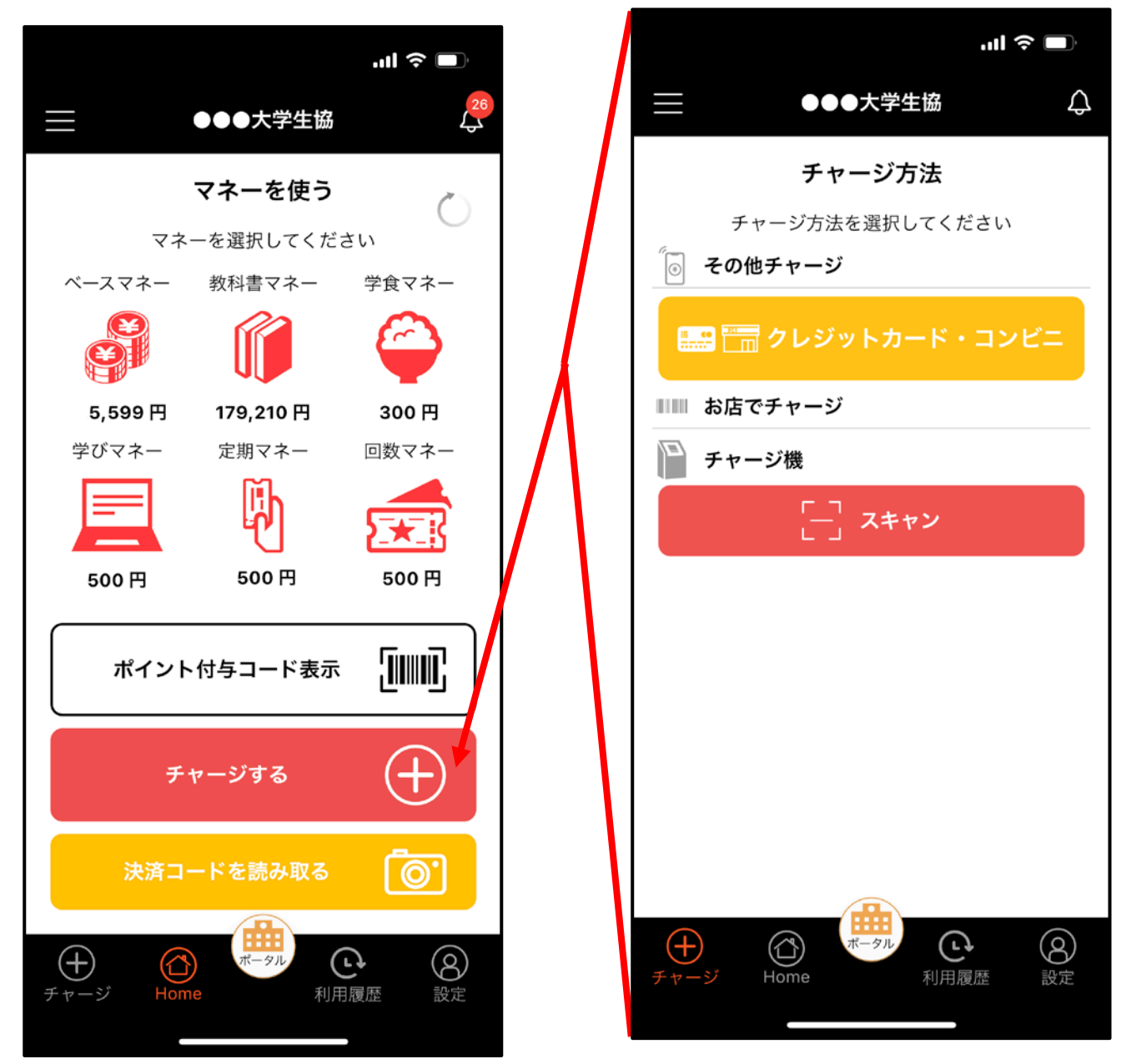

お店にチャージ機がある生協は、チャージ機のアイコンが 表示されます。 ない場合はアイコンは表示されません。

③生協電子マネーチャージ方法

 クレジットでのチャージ方法(1/6)
 『その他チャージ』の「クレジットカード・コンビニ」
 を押します。

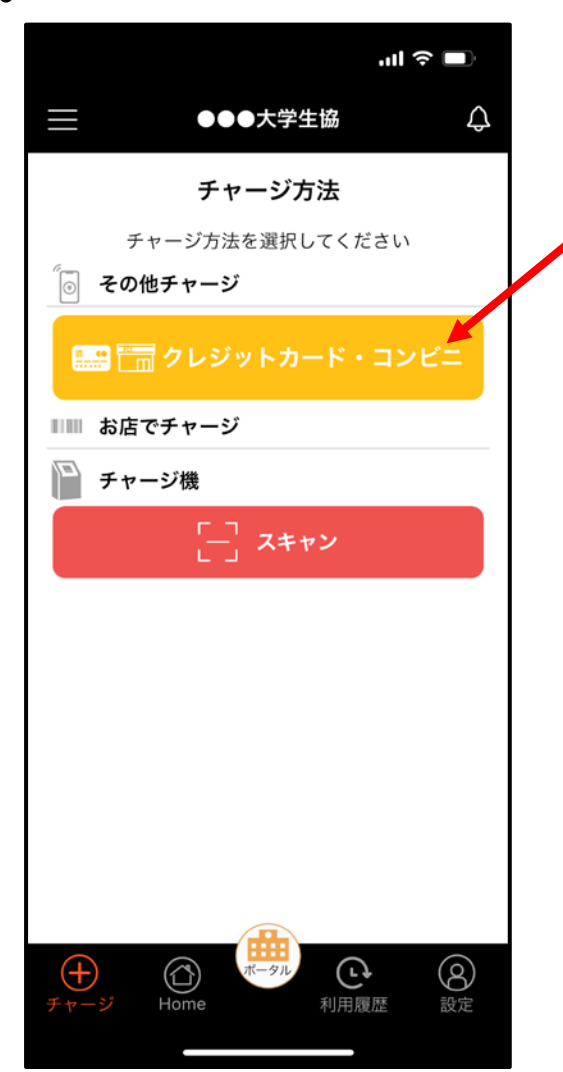

③生協電子マネーチャージ方法 1)クレジットでのチャージ方法(2/6) チャージしたい金額を選択し、「クレジット」のボタン を押します。

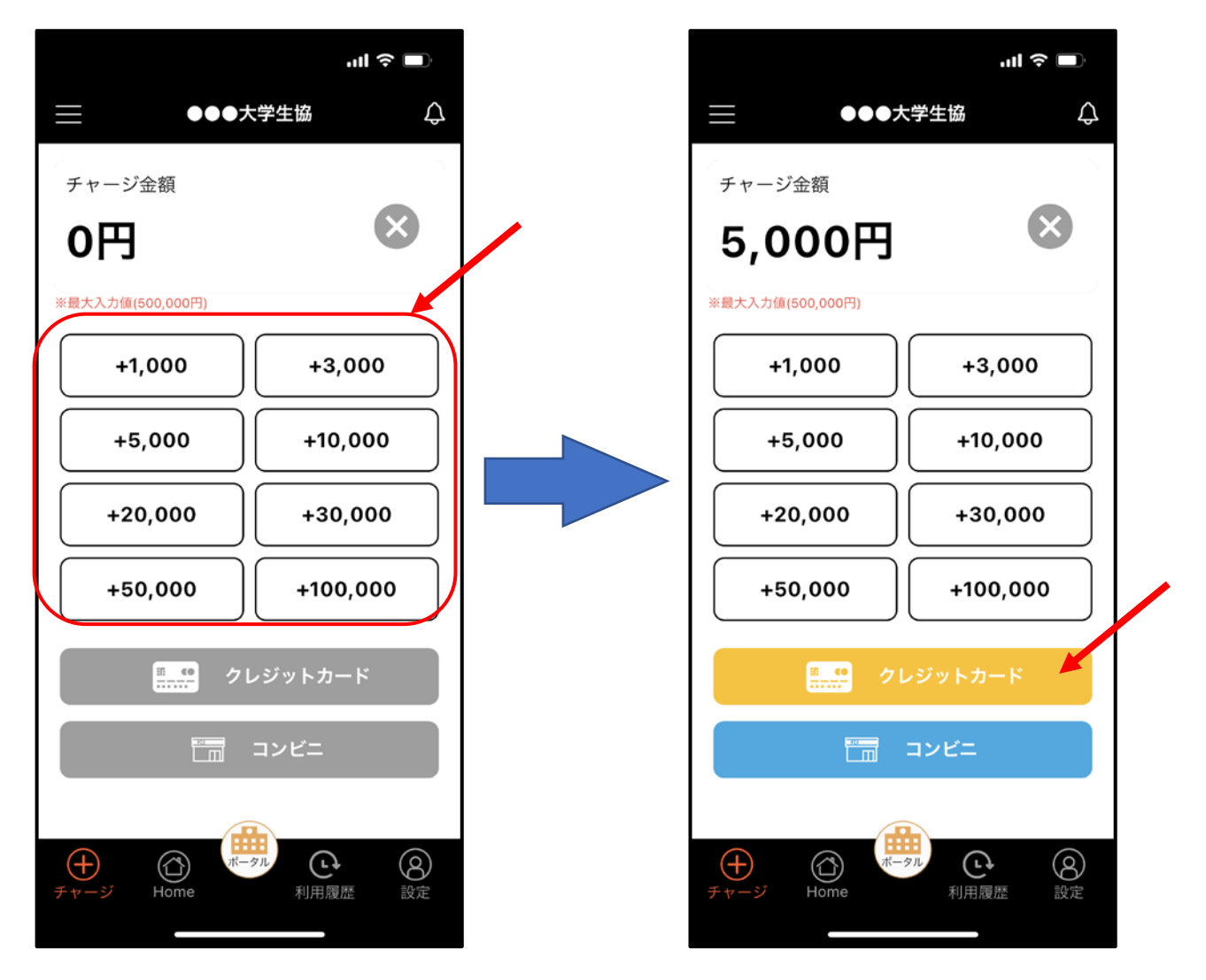

金額を押すたびに加算されていきます。 例)6,000円の場合:1,000円と5,000円を1回押す。

③生協電子マネーチャージ方法
 1)クレジットでのチャージ方法(3/6)
 チャージするマネーを選択します。

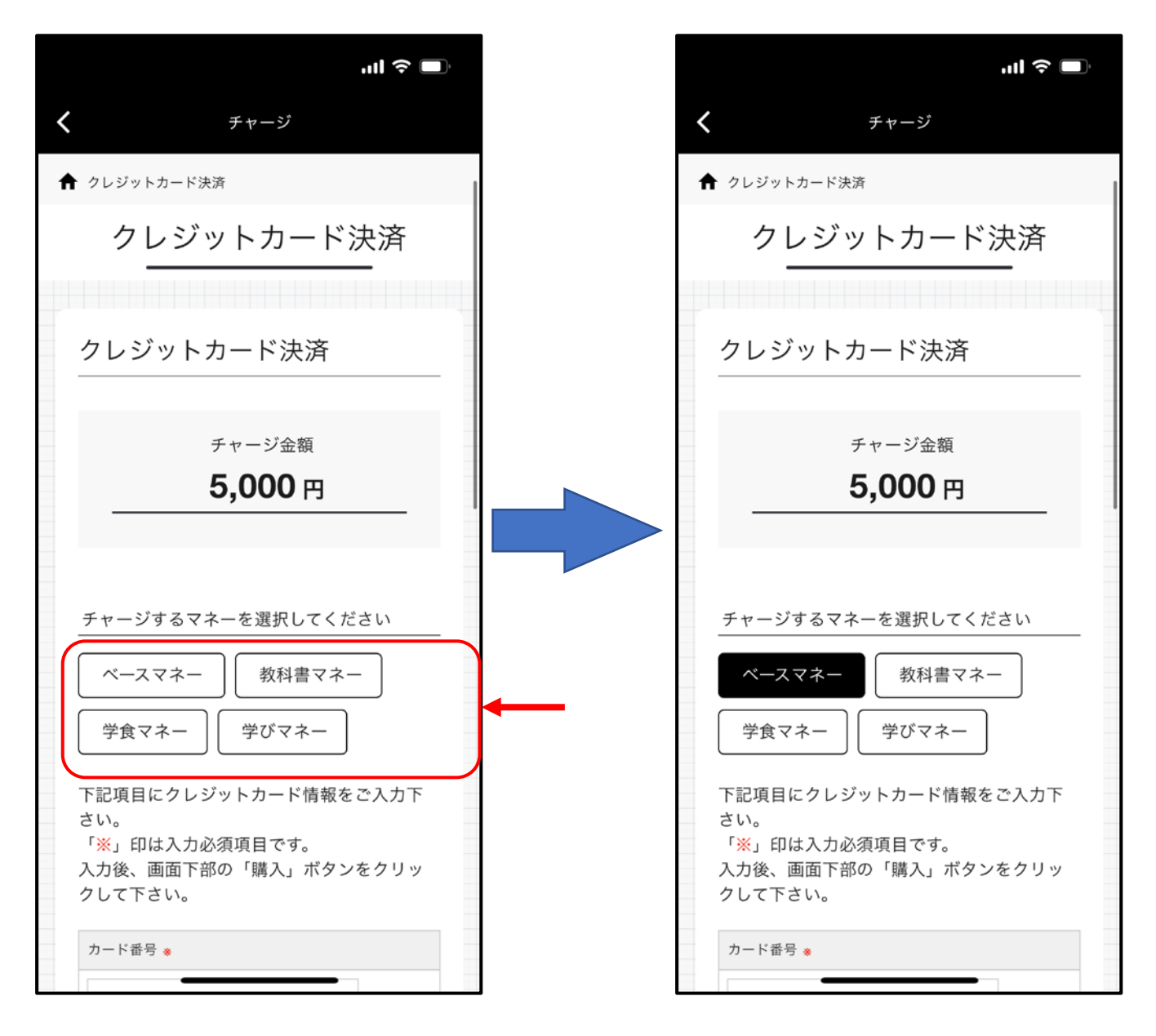

③生協電子マネーチャージ方法
 1)クレジットでのチャージ方法(4/6)
 クレジット情報を入力します。

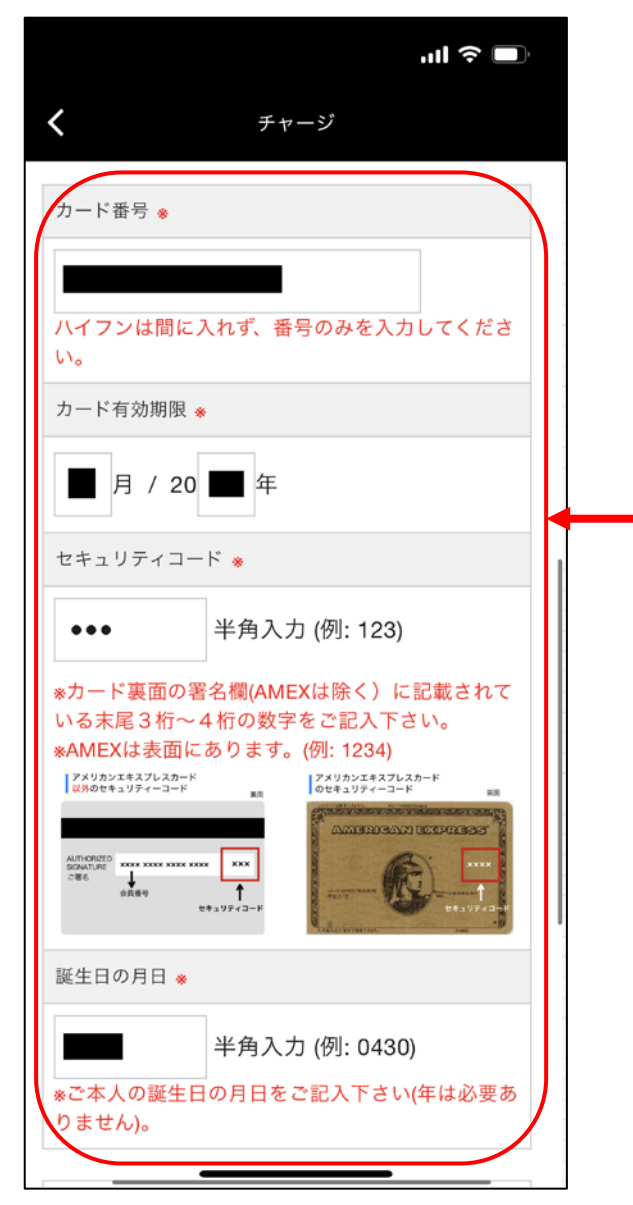

③生協電子マネーチャージ方法
 1)クレジットでのチャージ方法(5/6)
 「購入」ボタンを押すとチャージ処理がされます。

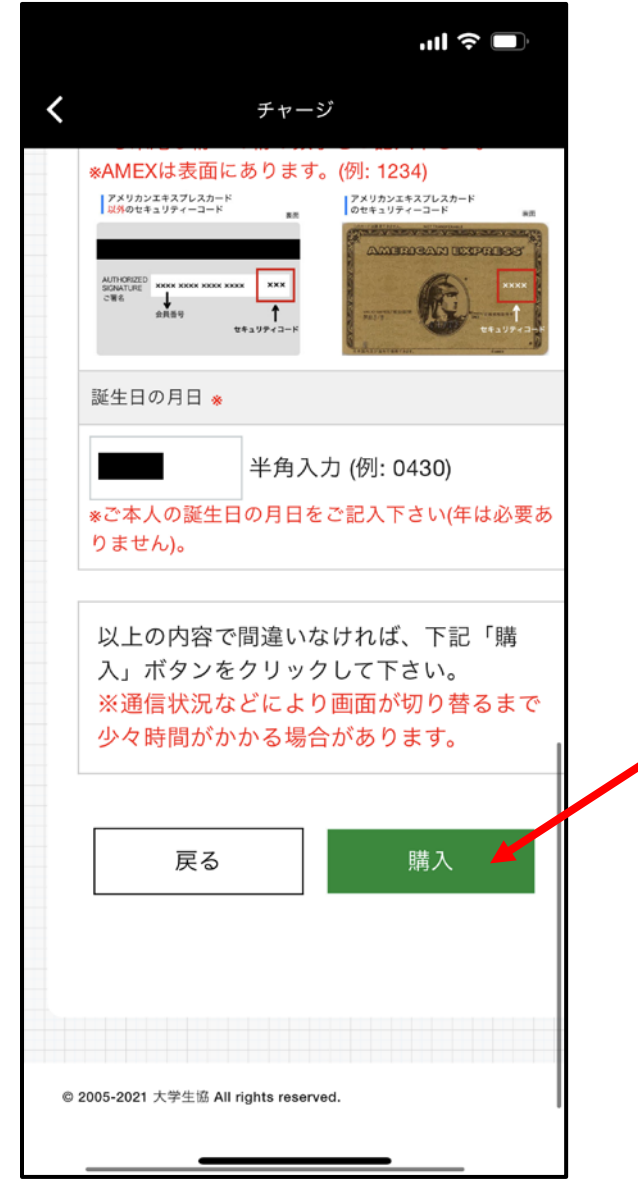

 ③生協電子マネーチャージ方法

 クレジットでのチャージ方法(6/6)
 チャージ処理が完了すると「完了メッセージ」が 表示されます。

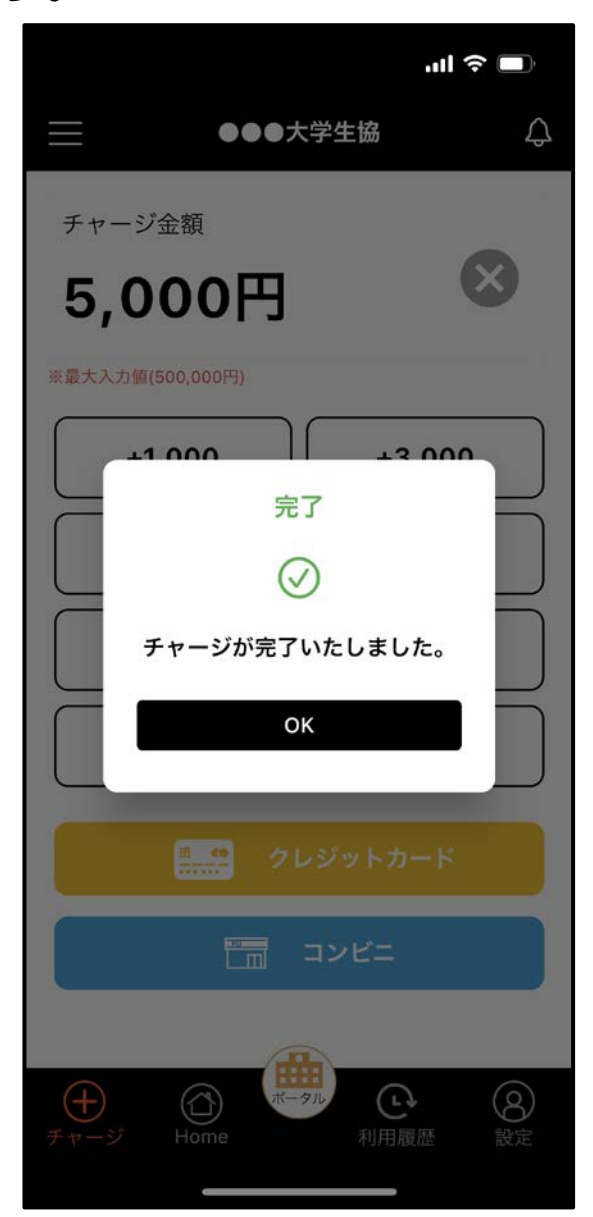

③生協電子マネーチャージ方法 2)コンビニ払いでのチャージ方法(1/6) 『その他チャージ』の「クレジットカード・コンビニ」

を押します。

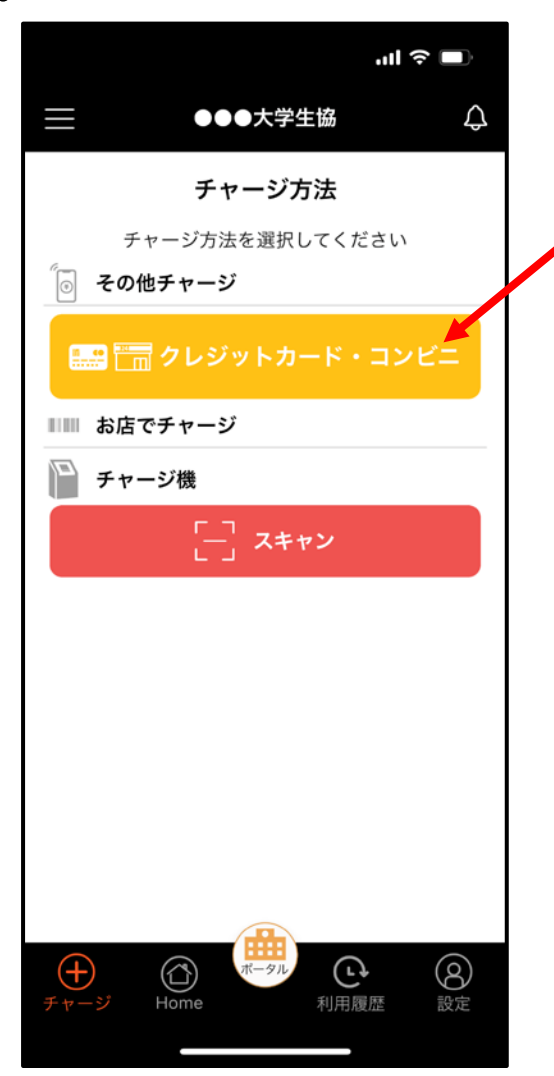

③生協電子マネーチャージ方法 2)コンビニ払いでのチャージ方法(2/6) チャージしたい金額を選択し、「コンビニ」のボタン を押します。

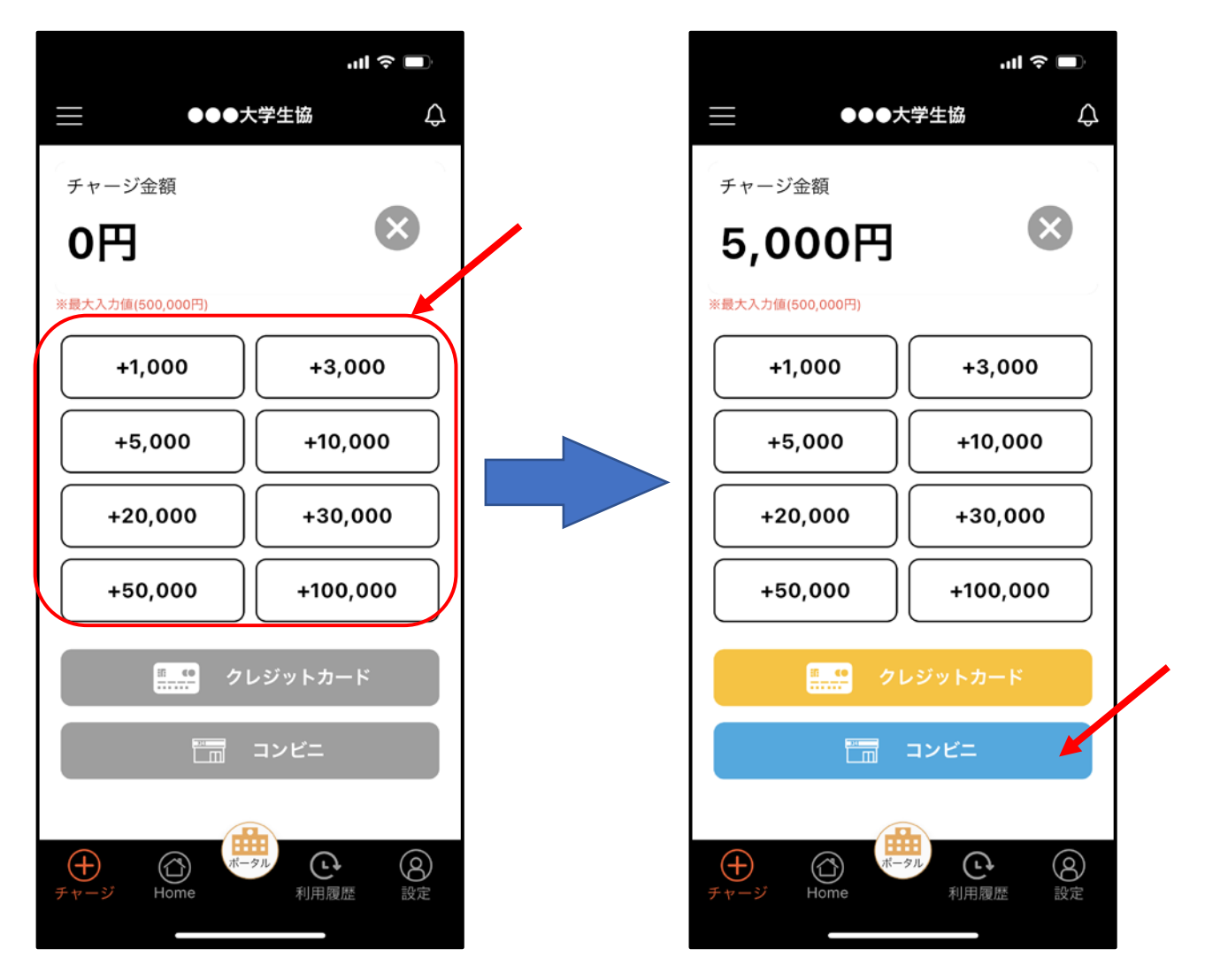

金額を押すたびに加算されていきます。 例)6,000円の場合:1,000円と5,000円を1回押す。

③生協電子マネーチャージ方法
 2)コンビニ払いでのチャージ方法(3/6)
 チャージしたい金額を選択し、「コンビニ」のボタンを押します。

| ul 🗢 🔲                                             |  | ul ≎ ■                                             |
|----------------------------------------------------|--|----------------------------------------------------|
| <b>く</b> チャージ                                      |  | <b>く</b> チャージ                                      |
| ↑ コンビニ決済                                           |  | ★ コンビニ決済                                           |
| コンビニ決済                                             |  | コンビニ決済                                             |
|                                                    |  |                                                    |
| コンビニ決済                                             |  | コンビニ決済                                             |
| <sub>チャージ金額</sub><br><b>5,000</b> 円                |  | チャージ金額<br><b>5,000</b> 円                           |
| チャージするマネーを選択してください<br>ベースマネー 教科書マネー<br>学食マネー 学びマネー |  | チャージするマネーを選択してください<br>ベースマネー 教科書マネー<br>学食マネー 学びマネー |
| お名前 ◆<br>姓: 名:<br>お名前カナ ◆<br>セイ:                   |  | お名前 *<br>姓: 名:<br>お名前カナ *<br>セイ:<br>メイ:            |

③生協電子マネーチャージ方法
 2)コンビニ払いでのチャージ方法(4/6)
 入金者情報を入力し、「確定する」を押します。

| 9:50                        | ul Ŷ 🗖        |
|-----------------------------|---------------|
| <                           | チャージ          |
| o名前 ★<br>姓:                 | 名:            |
| お名前カナ *<br>セイ:<br>メイ:       |               |
| 全角カナ文字入力<br>メールアドレス *<br>@  | (例:ヤマダ タロウ)   |
| 電話番号 *                      |               |
| 戻る                          | 確定する <b>4</b> |
| © 2005-2021 大学生谣 All rights | reserved.     |

③生協電子マネーチャージ方法
 2)コンビニ払いでのチャージ方法(5/6)
 支払するコンビニを選択し、各コンビニでの手続き
 方法を確認します。

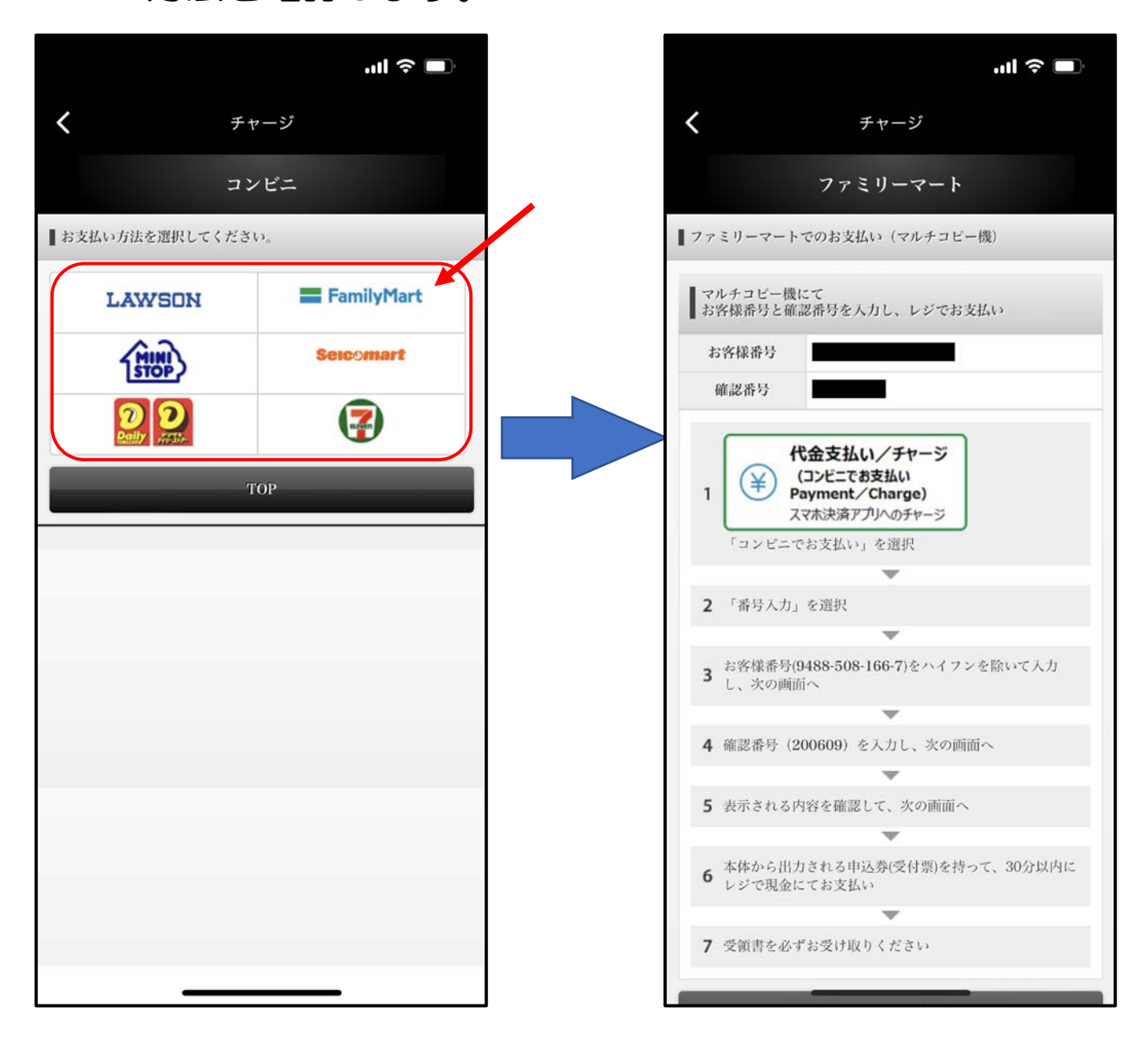

③生協電子マネーチャージ方法 2)コンビニ払いでのチャージ方法(6/6) (4/6)で入力したメールアドレス宛に メールが送られます。メールにはコードの確認URL が記載されています。

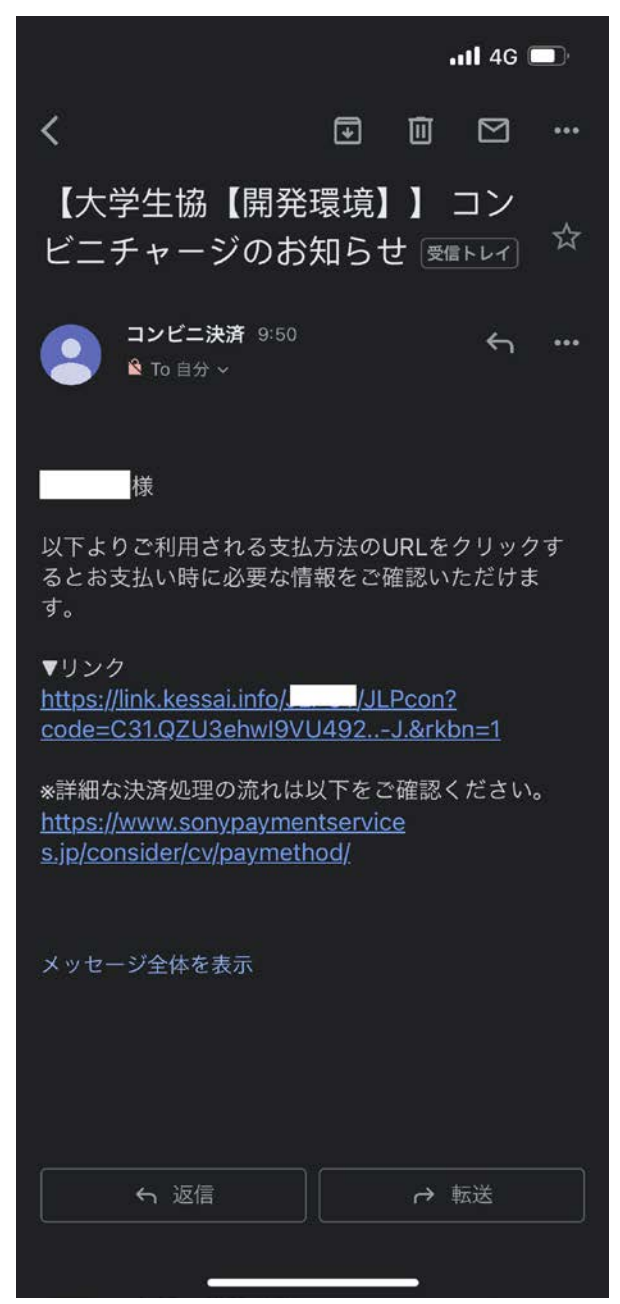

③生協電子マネーチャージ方法 3)チャージ機でのチャージ方法(1/2) 『チャージ機』の「スキャン」を押します。

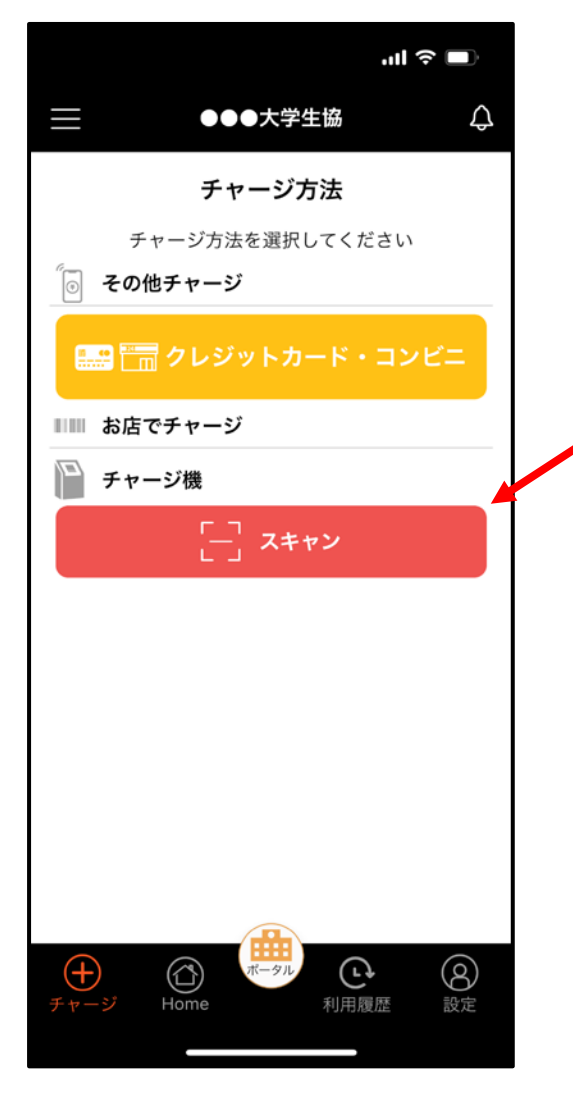

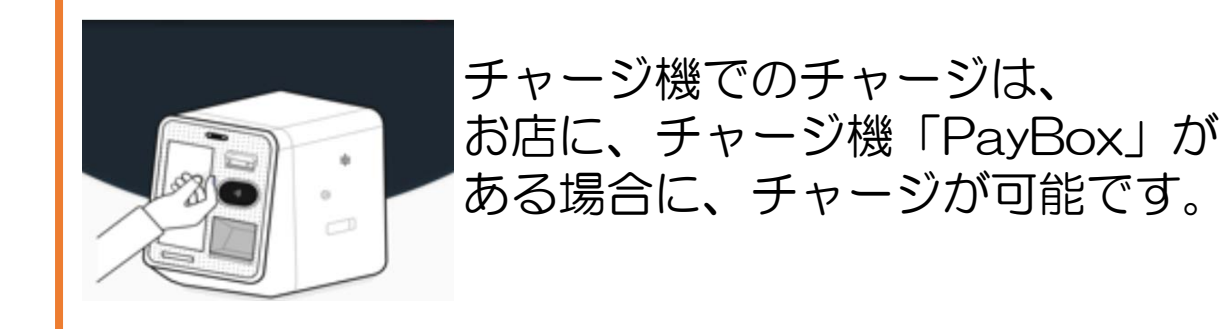

③生協電子マネーチャージ方法 3)チャージ機でのチャージ方法(2/2) QRコードを読み取るためカメラが起動します。 チャージ機に表示したQRコードを読み取ってください。

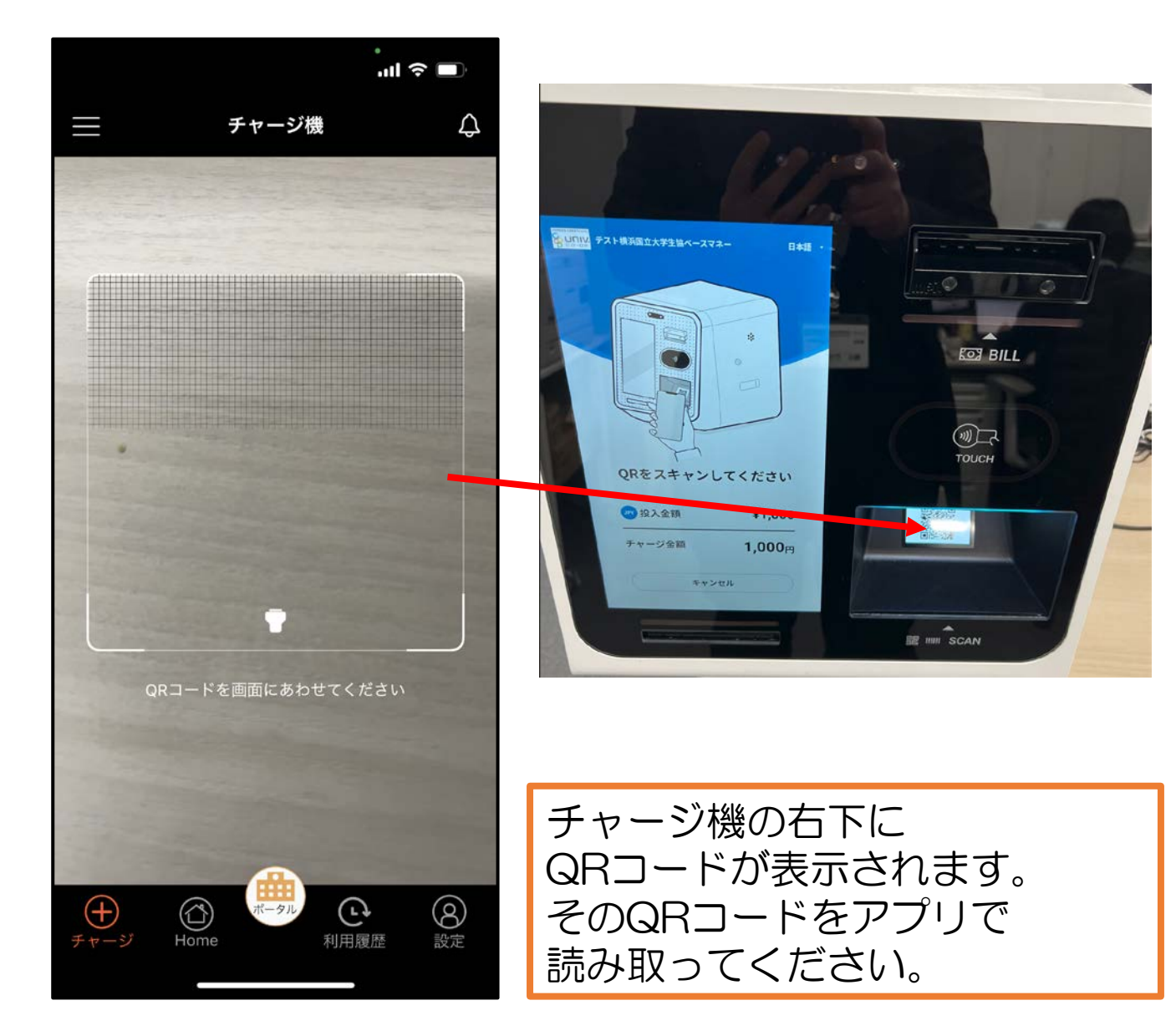